#### Instruction to join / re-register online as a new / old member

- 1. Go to <u>www.asianpa.org</u>
- 2. On the upper right corner of main page of the APA website, click on Login

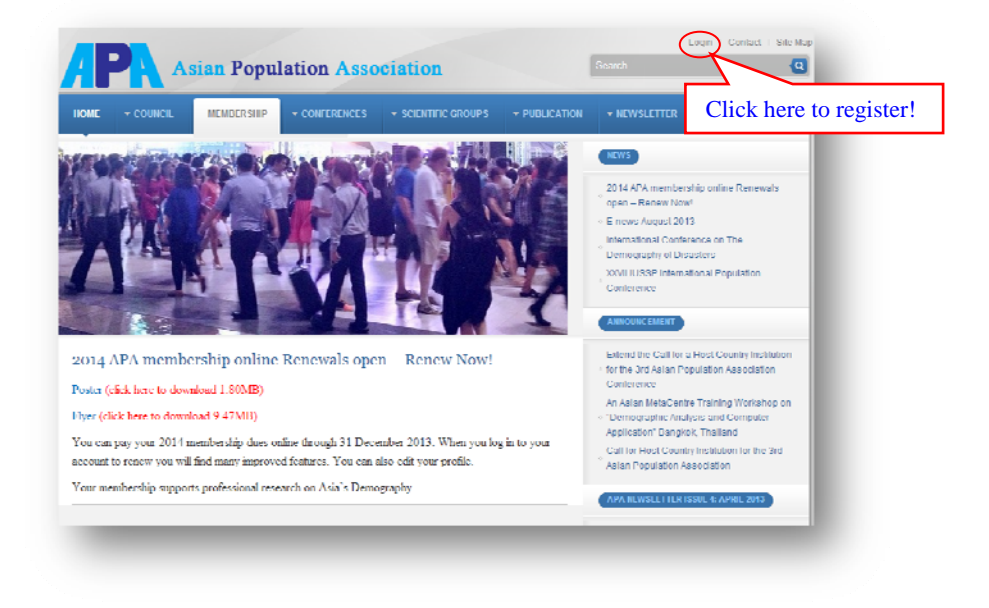

- 3. This brings you to "Online registration" page.
- 4. First-time Users: If you have never logged in before; Click on "Join APA membership"

| APA memberships is locall who have made contributions to the scientific shulp of population essues through their<br>research, leadming, writing, or other related advices.                                                                                                    | LOGIN                                                              |
|----------------------------------------------------------------------------------------------------|--------------------------------------------------------------------|
| Require membership<br>For protectionnals, other actively employed or refered mespective of place of residence. Recarar members have bit<br>motifs to vote in electronic and publicitate in scienciation Activities. Annual subscription \$25 UBD.<br>Stational anembership<br>For membership is available for those correctly enrolled in annership stations of population. They have no voting       | F Mwi Pessawerd : I rus in Forgot your pessword Joh AnA Memborahip |
| ngins in the resolution declars, on globularin her dre encourage to become regular members.<br>Beneficie for Members<br>• Parlicipation in the Association's Triennial Conference<br>• Daticipation in the Association's Triennial Conference<br>• Disjoint to participate in Scientific Groups<br>• Analosian in the addetable online feedow of members<br>• Access to unitine theoration of members |                                                                    |

Returning Users: Log in to your account. Fill in **email Address and Password** If you have forgotten your Username and password; follow the **"Forgot Username and/or forgot Password"** button. Please check your spam folder for email response.

5. It will lead you to the page for "**Registration**" to apply for a membership.

| Particle stress                                  | USER NENU                             |
|--------------------------------------------------|---------------------------------------|
| Fields marked with an asteriak (*) are required. | < Login                               |
| TUV. M.                                          | <ul> <li>Hessel Factoriere</li> </ul> |
| First Name*.                                     |                                       |
| Middle Name :                                    | 1                                     |
| Lost Name4 :                                     | Fill out the                          |
| Bax. (# MAR () I emain                           | - In out the                          |
| Hirthday - Month: 💌 Day 💌 Year 💌                 | columns as were                       |
| L-mail 17 1                                      | instructed.                           |
| E mail 2 :                                       | monactea                              |
| Country of Citizenship * Alghen                  |                                       |
| Country of Resident*. Afghen                     |                                       |
|                                                  |                                       |
| Institution Alliliate * .                        |                                       |
|                                                  | 1                                     |
| Freter Mailing Address                           |                                       |
| Country *** Select Country                       |                                       |
| Day -                                            | 1                                     |
| State :                                          |                                       |
| Pustcode. Click "Ne                              | xt"                                   |
| Password *                                       | 16 I                                  |
| Confirm Password : 1 to continu                  | 0!                                    |

- 6. After click **"Next"**, the confirmation box will pop up. Click **OK**.
- 7. After the page "Data is saved" pop up, it will lead you to the page "My area of specialization"
- 8. Fill out the check boxes.
- 9. Click **"Next"** to continue.

| IME                                                                                                    |                                                                                                    |                 |
|----------------------------------------------------------------------------------------------------|----------------------------------------------------------------------------------------------------|-----------------|
|                                                                                                    |                                                                                                    |                 |
| way of your states                                                                                                    |                                                                                                    | USER MENU       |
|                                                                                                    |                                                                                                    |                 |
| eld of Study (Choose at least 1 but no m                                                                                                    | one then 3)                                                                                                    |                 |
| Anthropology<br>Registers                                                                                                    | O Mahamatina                                                                                                    |                 |
| Computer Science                                                                                                    | Medical' Life Science                                                                                                    |                 |
| Demography                                                                                                    | Population and Development.                                                                                                    |                 |
| Economica                                                                                                    | Paychology                                                                                                    |                 |
| Education                                                                                                    | Public Administration' Government                                                                                                    | Check each item |
| Environment                                                                                                    | FLOID FINE N ACCERTICODY<br>Control of Control of Contr |                 |
| Georgehr                                                                                                    | Statutes                                                                                                    | off the list    |
| Hatory                                                                                                    | Cither                                                                                                    | on the list     |
|                                                                                                    | •                                                                                                    |                 |
| gronal focus (Choose at least 1 but no n                                                                                                    | tare than 2)                                                                                                    |                 |
| Desired Asia                                                                                                    | C South Anto                                                                                                    |                 |
| Central and Eastern Europe                                                                                                    | Southeast Asia                                                                                                    | 1/              |
| Cast Asia                                                                                                    | Sub-Saharan Africa                                                                                                    |                 |
| Latin America and the Carbbean                                                                                                    | United States and Canada                                                                                                    |                 |
| Middle East and North Africa (MENA)                                                                                                    | Western Europe                                                                                                    |                 |
| Counts                                                                                                    |                                                                                                    |                 |
| recalization (Choose at least 1 but no m                                                                                                    | ore than 5)                                                                                                    |                 |
| Age and Sex Structure                                                                                                    | International Vigration                                                                                                    |                 |
| Ageing                                                                                                    | Labor force Employment                                                                                                    |                 |
| Appled Demography                                                                                                    | Marriage, Divorce and Consensual Unions                                                                                                    |                 |
| Received and the second second | Native Life Science                                                                                                    |                 |
| Children and Youth                                                                                                    | Notalty, Health, and Longevity                                                                                                    |                 |
| Culture, religion and ethnicity                                                                                                    | Polcy and Ethics                                                                                                    |                 |
| Data Collection and Processing                                                                                                    | Population and Development.                                                                                                    |                 |
| Economic Demography                                                                                                    | Population and Environment                                                                                                    |                 |
| Education and Schooling                                                                                                    | Custative Demography                                                                                                    |                 |
| Exercises and Monachelite                                                                                                    | Social Democratic                                                                                                    |                 |
| Fertility                                                                                                    | Spatial Analysis (and Geographic Information)                                                                                                    |                 |
| Gender Roles-Officientials                                                                                                    | State and Local Demography                                                                                                    |                 |
| HIVAIDS and STI's                                                                                                    | Theory                                                                                                    |                 |
| Hatorical Demography                                                                                                    | Training, Documentation, Information                                                                                                    |                 |
| Household and Housing                                                                                                    | Urbanization                                                                                                    |                 |
| numan ecology<br>Income: Roserty and Walters                                                                                                    | University and Puman Rights                                                                                                    |                 |
| Internal Micration                                                                                                    | -                                                                                                    |                 |
| ther wood where memberships or menorialis                                                                                                    | an or pieded heide                                                                                                    |                 |
| Association Internationale day Dis-                                                                                                    | fe Lannua Erannaiae (ALCE) E1                                                                                                    |                 |
| European Association for Population Studies I                                                                                                    | EAPS)                                                                                                    |                 |
| International Statistical Institute (ISI)                                                                                                    |                                                                                                    |                 |
| International Union for the Scientific Study of                                                                                                    | Papukan (USSP) Click "Next"                                                                                                    | ,               |
| Latin American Population Association (ALAP                                                                                                    | CHER NEXT                                                                                                    |                 |
| Population Association of America (PAA)                                                                                                    | to continue!                                                                                                    |                 |
| Union for African Population Studies (UAPS)                                                                                                    | to continue:                                                                                                    |                 |
| Crow exercision                                                                                                    | -                                                                                                    |                 |

- 10. It will lead you to the page "APA membership"
- 11. Click "I Agree", and then click "Next"

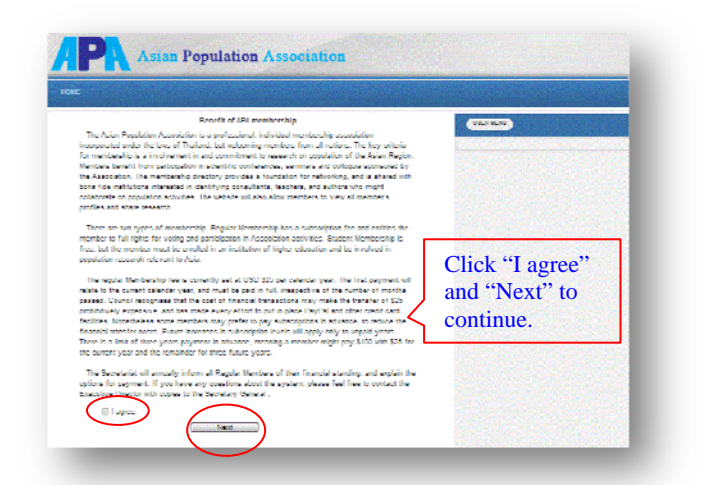

12. Then showing the "I agree with profit of payment", Click OK

| - 84      |
|-----------|
| - 8       |
| $\supset$ |
|           |

- 13. Next, it will lead you to the page "Payment" process
- 14. Click dropdown list of payment, and select the period and price of membership, and then

click "Subscribe" button.

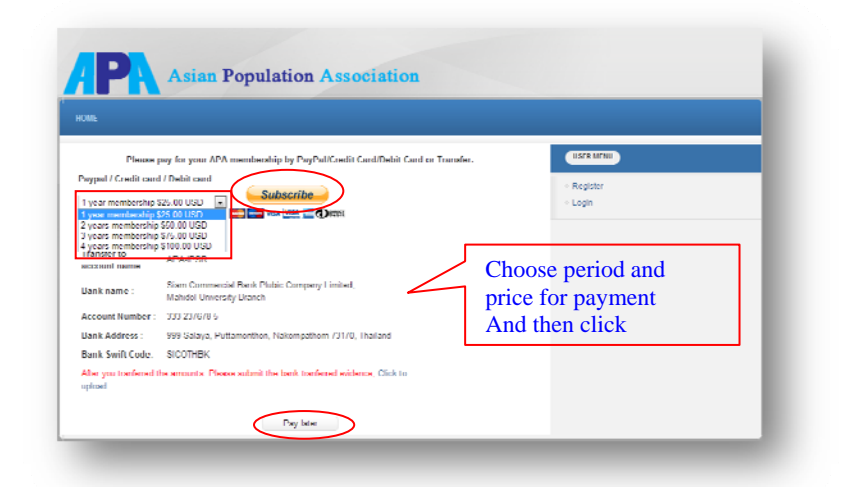

**\*\* "Pay later"** if your status is student.

15. It will lead you to the page showing below.

| Your order summ                                                                                 | ary               | Choose a way to pay                                                         |                      |                              |
|-------------------------------------------------------------------------------------------------|-------------------|-----------------------------------------------------------------------------|----------------------|------------------------------|
| Descriptions                                                                                    | Arrand            | · Pay with my PayPal account                                                |                      | Pay Pal' A                   |
| ARA Below define<br>ream price: gas an<br>Actives: Reaffel, 1 processoriemetry, 1<br>customy, 1 | 875.00            | Log It is pos Reptat accord is what     Tay with my credit or debit         | en De poolane.       | rayrar                       |
| times fields                                                                                    | 828.00            | (Optional) Shan up for PayPat for Easter                                    | i checkoul în future |                              |
|                                                                                                 | Total 025.00 U 0D | Country [<br>Laro number                                                    |                      |                              |
|                                                                                                 |                   | Payment typex<br>Exipity care                                               | VISA 🔜 🍋 📰           | Fill out the blanl carefully |
|                                                                                                 | - 1               | CVV<br>What is this?<br>Find menty                                          |                      |                              |
|                                                                                                 | - 1               | Latt came<br>Address                                                        |                      |                              |
|                                                                                                 | - 1               | Address - conditional<br>(restricted)<br>Caty/Detrict                       | Ì                    |                              |
| Click to con                                                                                    | ntinuo            | Province                                                                    |                      |                              |
|                                                                                                 | innue             | Telephone                                                                   |                      |                              |
| Click to con                                                                                    | ntinue            | AbJ ws - colligad<br>District<br>Dis[Tberg<br>Puttice<br>1000000<br>Trispos | Tanka and Dotto a    | -                            |

- 16. Click **"Review and Continue"** button, until finish the process, you will receive a notification from payPal.
- 17. As soon as the online registration is finished, check your email you will be received the

message "Registration is successful" from membership@asianpa.org

If you find any problem, please contact <u>membership@asianpa.org</u> or <u>secretariat@asianpa.org</u>

# How to Pay by Bank Transfer

Please follow these 4 simple steps below:

### Step 1

Please keep the following payment information

| Account name:   | APA-IPSR                                                               |
|-----------------|------------------------------------------------------------------------|
| Bank name:      | Siam Commercial Bank Public company Limited, Mahidol University branch |
| Bank address    | 999 Salaya, Puttamonthon, Nakorn Pathom 73170, Thailand                |
| Account number: | 333-237678-5                                                           |
| Swift code:     | SICOTHBK                                                               |

#### Make the payment

Go to any bank and transfer the money to the designated account above, the money will arrive in APA-IPSR's account in 2-3 business days.

## Step 2

Log into your account until go to this page. Find and select the "Click to upload".

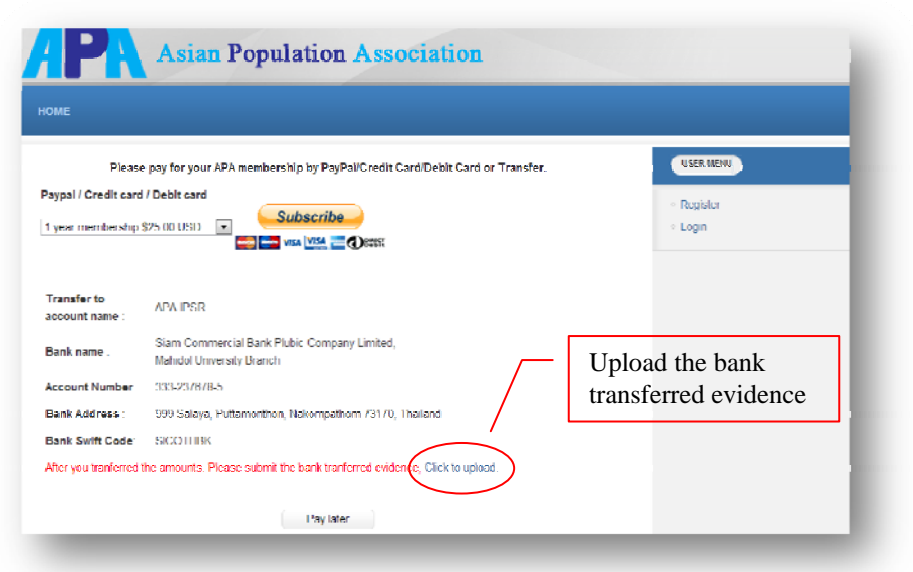

## Step 3

It will lead you to upload transferred evidence page.

| Ple       | ase upload transferred evi        | dence                                                                                                    |                                                                                                    |
|-----------|-----------------------------------|----------------------------------------------------------------------------------------------------|----------------------------------------------------------------------------------------------------|
| Che       | aase File No filo choson          |                                                                                                    | _                                                                                                    |
| IPQ. P    | off, png (file size no larger tha | in 1 Mb)                                                                                                    |                                                                                                    |
| Amount :: | 1 year membership \$25.00         | USD 💌                                                                                                    |                                                                                                    |
|           | Submit                            |                                                                                                    |                                                                                                    |
|           |                                   |                                                                                                    |                                                                                                    |
|           | Pie<br>Chu<br>IPA 6<br>Amount ::  | Please upload transferred evi<br>Chucke File No tilo choson<br>pp. pdf, png the size no larger the<br>Amount :: 1 year membership 325.00<br>Submit | Please upload transferred evidence  Classee File, No tio choson  pp., pdt, png (Mc size no larger than 1 Mp)  Amount :: Tyes: meindership \$25.00 USD x  Submit |

## Step 4

Find your order which is already paid by SCB Bank Transfer and then click "Submit"